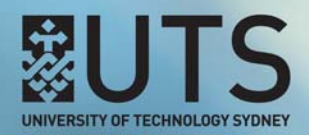

## **UTS AVOIDING PLAGIARISM**

## How do I create an Avoiding Plagiarism Quiz link in UTSOnline?

Instructors and Subject Coordinators can create a link in their UTSOnline subject site to an Avoiding Plagiarism quiz. By creating this link in UTSOnline, you can take advantage of a student's Avoiding Plagiarism quiz results being automatically pushed to the UTSOnline subject site Grade Centre.

**Step 1 of 6:** Log into UTSOnline and access your UTSOnline subject site from the **My Subjects** module.

| <i>₀</i>                                                               | My UTSOnlin          | e Communities     | Help | Forms for Subject Setup                                                | Search UTS         |  |  |  |
|------------------------------------------------------------------------|----------------------|-------------------|------|------------------------------------------------------------------------|--------------------|--|--|--|
| Home                                                                   | Notifications        | Subject Catalogue |      |                                                                        |                    |  |  |  |
| Add Module                                                             |                      |                   |      | 6                                                                      |                    |  |  |  |
| - My Sub                                                               | jects                |                   |      | ✓ My Announcements                                                     |                    |  |  |  |
| ₹ 2017                                                                 | Spring               |                   |      | No Institution Announcements have been posted in the days.             | last 7             |  |  |  |
| Subjects where you are: Instructor<br>My UTSOnline subject Spring 2017 |                      |                   |      | No Subject or Community Announcements have been po<br>the last 7 days. | osted in           |  |  |  |
| ▶ Other                                                                |                      |                   |      | more announce                                                          | more announcements |  |  |  |
| - My Con                                                               | nmunities            |                   |      |                                                                        |                    |  |  |  |
| Communit                                                               | ies where you are: L | eader             |      |                                                                        |                    |  |  |  |
| Org Test                                                               |                      |                   |      |                                                                        |                    |  |  |  |
|                                                                        |                      |                   |      |                                                                        |                    |  |  |  |
|                                                                        |                      |                   |      |                                                                        |                    |  |  |  |
|                                                                        |                      |                   |      |                                                                        |                    |  |  |  |

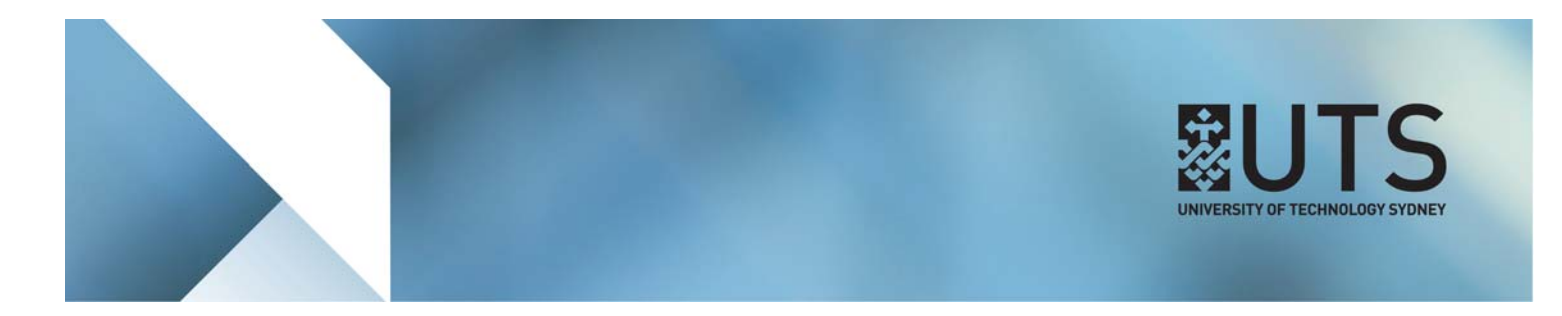

**Step 2 of 6:** In your UTSOnline subject site, ensure that the **Edit Mode** switch is set to ON so that you can make changes in your UTSOnline subject site.

| Forms for Subject Setup |          |              | )                                   | Search UTSOnline help pages | Q | 🚨 Instructor 16 🔻 🕞 |                  |  |
|-------------------------|----------|--------------|-------------------------------------|-----------------------------|---|---------------------|------------------|--|
| 0                       | Avoiding | g Plagiarism |                                     |                             |   | ۵                   | Edit Mode is: ON |  |
| iar                     | 'ism ⁰   |              |                                     | _                           |   | 1                   |                  |  |
| ssm                     | ents 🗸   | Tools 🗸      | Publisher Content 🗸                 |                             |   |                     |                  |  |
|                         |          |              | Folder empty<br>Use functions above | r<br>to add it.             |   |                     |                  |  |
|                         |          |              |                                     |                             |   |                     |                  |  |
|                         |          |              |                                     |                             |   |                     |                  |  |
|                         |          |              |                                     |                             |   |                     |                  |  |
|                         |          |              |                                     |                             |   |                     |                  |  |

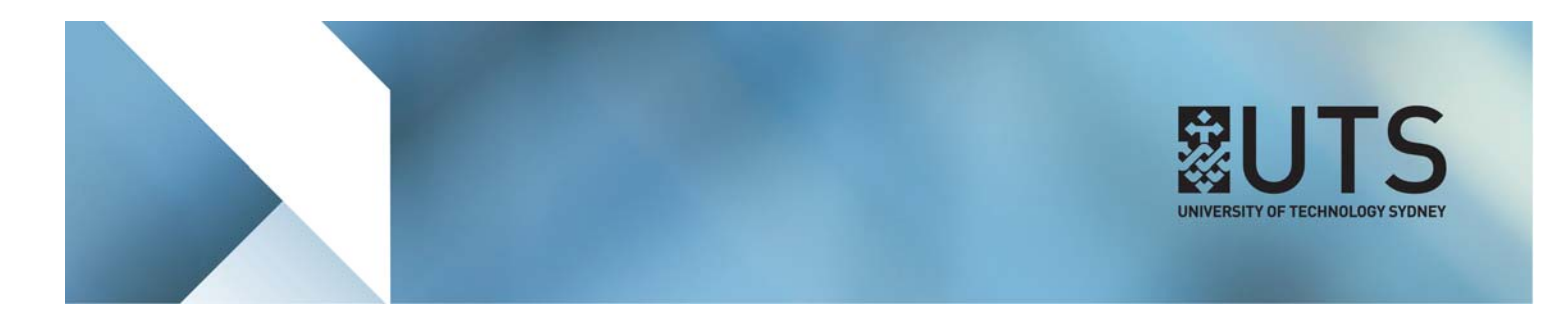

**Step 3 of 6:** Select and open a **Content Area** in your UTSOnline subject site, open the **Tools** menu, and select the Avoiding Plagiarism tool for your **Discipline**. This will open the **Create** page. If your Discipline is not listed in the Tools menu, select *Avoiding Plagiarism: GENERIC*.

| + 2 C 1                     | Avoiding Plagiarism © |               |                    |                                          |                            |
|-----------------------------|-----------------------|---------------|--------------------|------------------------------------------|----------------------------|
| Spring 2017<br>(01234-2017- | Build Content 🗸       | Assessments 🗸 | Tools 🗸            | Publisher Co                             | ontent 🗸                   |
| SPRING-CITY)                |                       |               |                    |                                          | •                          |
| Content items               |                       |               | Campus Pac         | CK VVIKI                                 | Folder empty               |
|                             |                       |               | Campus Pac         | k Blog                                   | functions above to add it. |
| Avoiding Plaglarism         |                       |               | Campus Pac         | k Journal                                |                            |
| SUBJECT MANAGEMENT          |                       |               | Campus Pac<br>Feed | ck Podcast                               |                            |
| ▼ Control Panel             |                       |               | Campus Pac         | k Podcast                                |                            |
| Content Collection          |                       |               | Episode            |                                          |                            |
| Cubied Tests                |                       |               | Campus Pac         | ck Content                               |                            |
| Subject loois               |                       |               | Lecture Rec        | ordings                                  |                            |
| Evaluation                  |                       |               | Pearson's M        | lyLab &                                  |                            |
| Grade Centre                |                       |               | Mastering (C       | Content)                                 |                            |
| Users and Groups            |                       |               | Avoiding Pla       | igiarism: ENG                            |                            |
| ▼ Customisation             |                       |               | and the Die        | -1-1-1-1-1-1-1-1-1-1-1-1-1-1-1-1-1-1-1-1 | 7                          |
| Enrolment Options           |                       |               | Education          | igiarism.<br>പ്രിപ                       |                            |
| Guest and Observer          |                       |               | Avoiding Pla       |                                          | <u> </u>                   |
| Access                      |                       |               | HEALTH 1           | igiansin.                                |                            |
| Properties                  |                       |               |                    |                                          |                            |

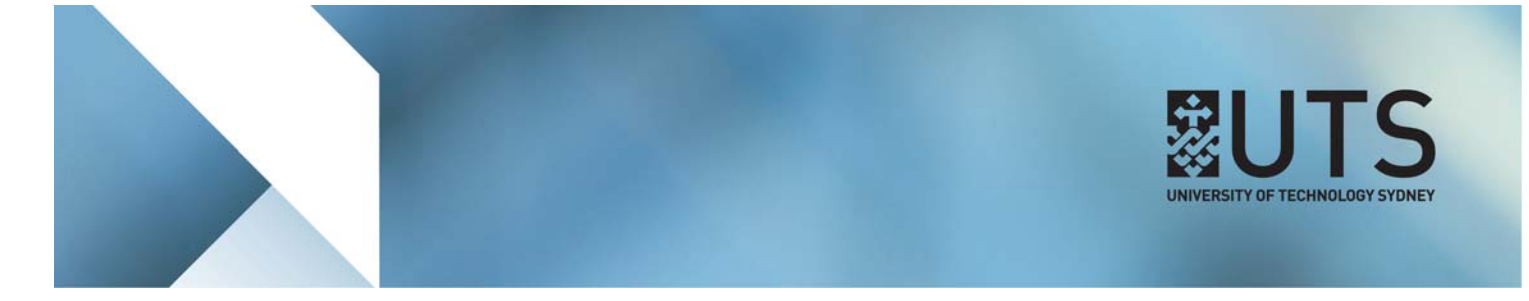

**Step 4 of 6:** In the **Create** page, enter a name for the link e.g. "Avoiding Plagiarism Quiz". This is the name that will appear to students.

| Online subject Spring   | 2017 01234-2017-SPRING-CITY C Avoiding Plagiarism > Create Avoiding Plagiarism: Education |
|-------------------------|-------------------------------------------------------------------------------------------|
| 2011                    | Create Avoiding Plagiarism: Education                                                     |
| SOnline subject<br>2017 |                                                                                           |
| I-2017-<br>G-CITY)      | Indicates à required field.                                                               |
| nt items                | INFORMATION                                                                               |
| ng Plagiarism           | Name Avoiding Plagiarism Quiz                                                             |
| CT MANAGEMENT           | Colour of Name Black                                                                      |
| ol Panel                | Description                                                                               |
| nt Collection           | Description                                                                               |
| t Tools                 | For the toolbar, press ALT+F10 (PC) or ALT+FN+F10 (Mac).                                  |
| ition                   | <b>T T T T</b> Paragraph - Arial - 3 (12pt) - ⋮Ξ - іΞ - <b>T</b> - 𝗨 - 𝔄                  |
| Centre                  | ※ D D Q ♥ ♥ 프 프 프 프 프 프 프 프 프 T T, 2 22 M ♥ ♥ ●                                           |
| ocinic                  |                                                                                           |
| and Groups              | Click here to access the Avoiding Plagiarism quiz                                         |
| misation                |                                                                                           |
| ent Options             |                                                                                           |

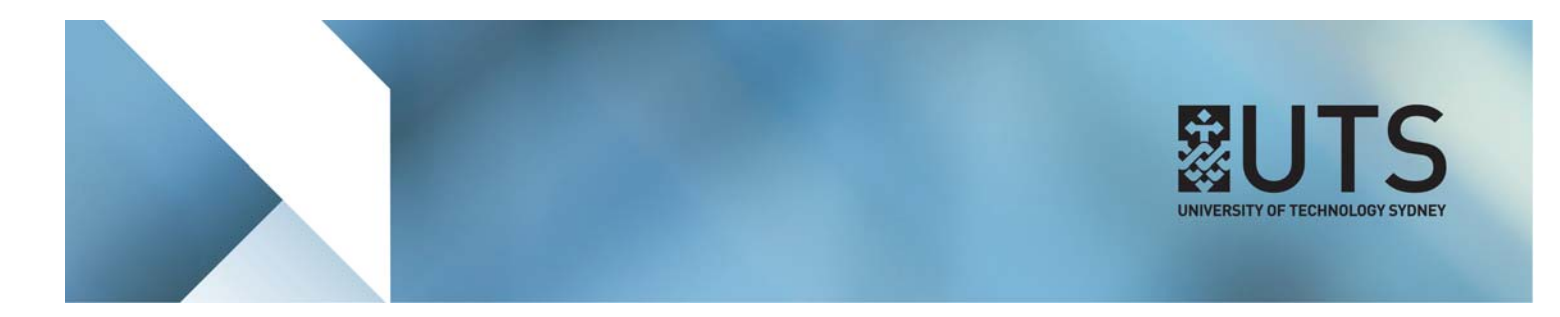

**Step 5 of 6:** Select Yes in the **Enable Evaluation** setting if you would like the Quiz marks to be stored in the **Grade Centre** of your UTSOnline subject site. If grading is enabled, you will have to specify a grade total in the **Points Possible** field. Click on the **Submit** button to save your changes.

| a | attachment. The file itself is not deleted. |                             |                                    |         |  |
|---|---------------------------------------------|-----------------------------|------------------------------------|---------|--|
| ٩ | ttach File                                  | Browse My Computer          | Browse Subject                     |         |  |
| G | RADING                                      |                             |                                    |         |  |
| E | nable Evaluation                            | 💿 Yes 💿 No                  |                                    |         |  |
| 1 | o set additional evaluation                 | options, use the Column set | ings in the Grade Centre           |         |  |
|   | Points Possible                             | 10                          |                                    |         |  |
| V | isible to Students                          | Yes No                      |                                    |         |  |
| C | Due Date                                    |                             |                                    |         |  |
|   |                                             | Enter dates as dd/mm/yyy    | y. Time may be entered in any incr | rement. |  |
|   |                                             |                             |                                    |         |  |
| - |                                             |                             |                                    |         |  |
| 0 | PTIONS                                      |                             |                                    |         |  |
|   |                                             |                             |                                    |         |  |
| F | Permit Users to View this Con               | tent a Yes a No             |                                    |         |  |

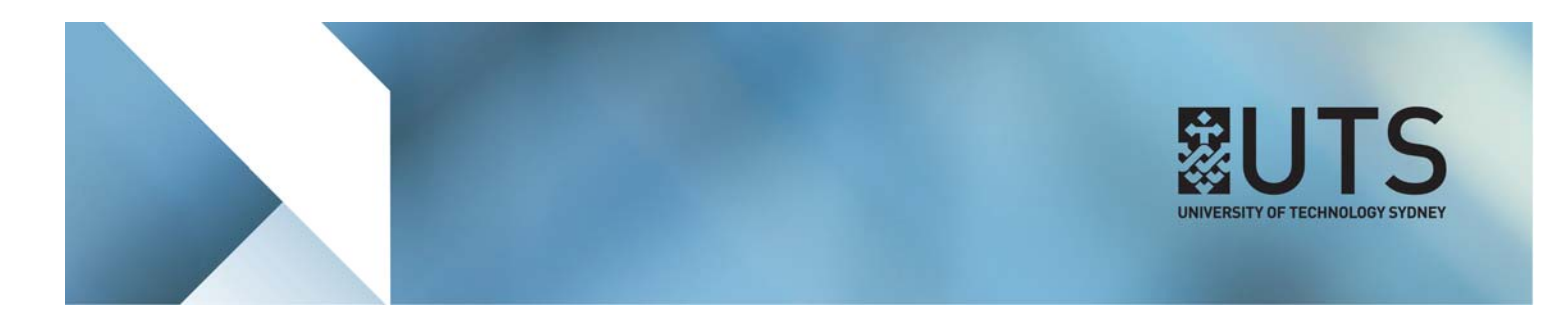

Step 6 of 6: The Avoiding Plagiarism Quiz link will now appear in the Content Area of your UTSOnline subject site.

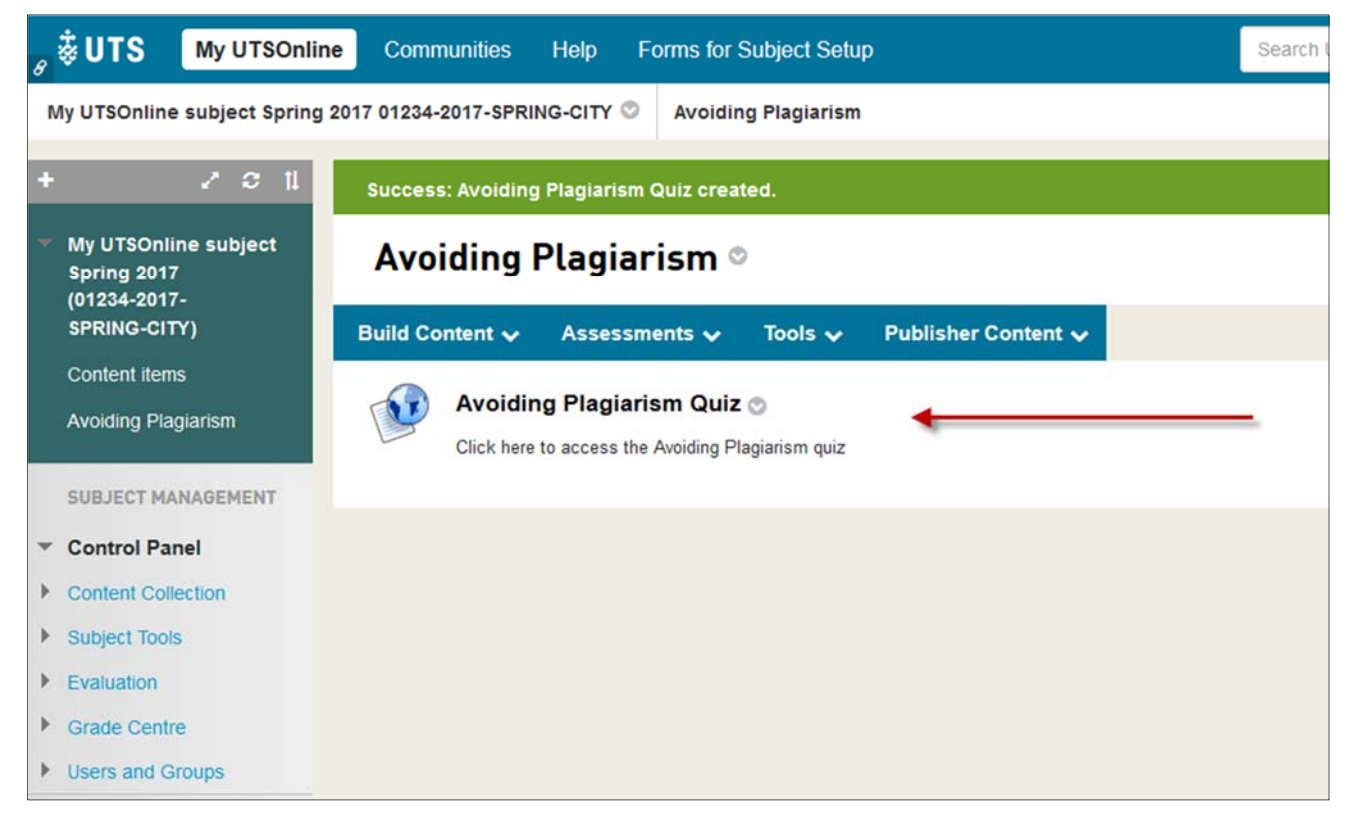

[END OF DOCUMENT]